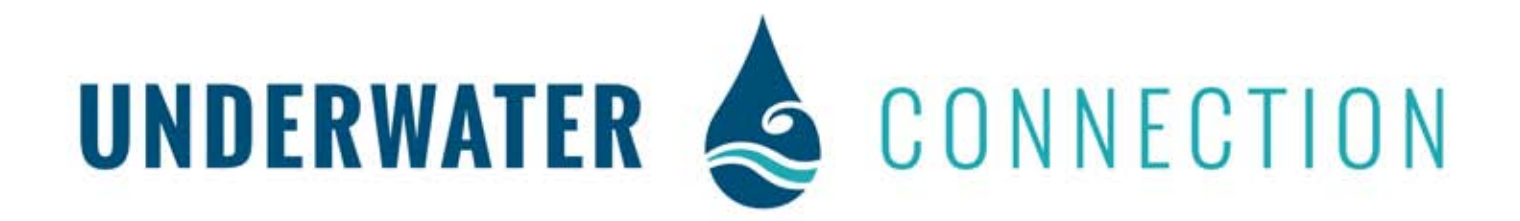

## How to register with our Dive Center

1) With your cell phone's camera, scan the Custom QR Code for Underwater Connection below. It will take you directly to the website to create a login.

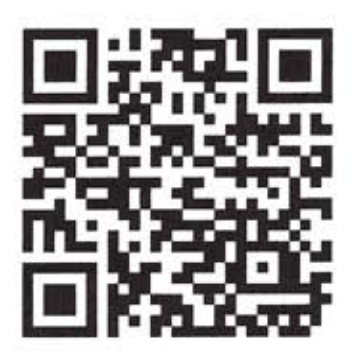

OR

2) Open your internet browser on your computer and copy and paste the following link:

## https://my.divessi.com/register/ref/809718

By using either method, Underwater Connection will be pre selected. Fill out all the rest of the information and save the profile. You should get an email with confirmation of your registration, MID # (your SSI ID number) and instructions on how to change your password. Follow the link and log into your account to change your password and upload a photo to your profile (no hats, sun glasses or masks). This photo will be used in any printed certification cards.

3) On your phone or tablet, go to your app store and download the MySSI app to have access to any class materials for which you have signed up for, as well as logged dives and other cool features.

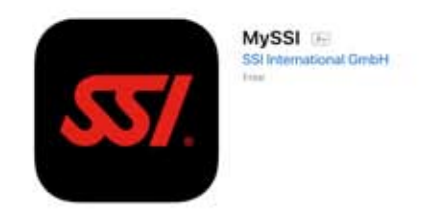

4) Log into the app with your email and new password and start exploring! If you have any questions, please call Underwater Connection at 719-599-3483